# 容量市場システムマニュアル

#001 はじめに

| 1章 容量市場システムマニュアルについて    | 1  |
|-------------------------|----|
| (1)はじめに                 | 1  |
| (2)容量市場システムマニュアルの構成     | 2  |
| 2章 容量市場システムについて         | 6  |
| (1)容量市場システムとは           | 6  |
| (2)稼働時間                 | 7  |
| (3)動作環境                 | 7  |
| 3章 操作画面について             | 8  |
| 4章 検索画面について             | 9  |
| 5章 特記事項                 | 10 |
| (1)入力禁止文字               | 10 |
| (2)Google Chrome使用時の注意点 | 11 |
| 変更履歴                    | 12 |

電力広域的運営推進機関

## 1章 容量市場システムマニュアルについて

### (1)はじめに

容量市場システムマニュアルは、「容量市場システム」の操作方法について解説をしています。 「容量市場システム」の利用にあたっては、「容量市場システム利用規約」を遵守していただきます。 「容量市場システム」の業務内容についての解説は、別途「容量市場業務マニュアル」を参照してください。

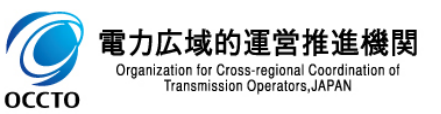

容量市場システムマニュアルの構成は以下のとおりです。大項目ごとに準備でき次第順次公開いたします。

| #   | 大項目                  | 小項目               | マニュアル名                             | 版数   |
|-----|----------------------|-------------------|------------------------------------|------|
| 000 | はじめに                 |                   | 容量市場システムマニュアル_はじめに                 | 第2版  |
|     |                      | クライアント環境のセットアップ   |                                    |      |
|     |                      | システムへのログイン方法      |                                    |      |
|     |                      | パスワード変更方法         |                                    |      |
| 010 | 共通操作                 | ポータルトップの操作        | 容量市場システムマニュアル_共通操作                 | 第2版  |
|     |                      | ログアウト方法           |                                    |      |
|     |                      | エラー・メンテナンス画面      |                                    |      |
|     |                      | クライアント環境のセットアップ解除 |                                    |      |
|     | ユーザ情報管理              | ユーザ情報の登録          |                                    |      |
| 020 |                      | ユーザ情報の変更・取消       | 容量市場システムマニュアル_ユーザ情報管理              | 第2版  |
|     |                      | ユーザロック解除・パスワード再発行 |                                    |      |
| 030 | 事業者情報管理              | 事業者情報の登録,変更,取消申込  | 容量市場システムマニュアル_事業者情報管理              | 第2版  |
| 050 | 電源等情報管理              | 電源等情報の登録,変更,取消申込  | 容量市場システムマニュアル_電源等情報管理              | 第2版  |
| 070 | 期待容量情報管理             | 期待容量情報の登録,変更,取消申込 | 容量市場システムマニュアル_期待容量情報管理             | 第1版  |
| 100 | 容量オークション参加資格情報管<br>理 | 容量オークション参加資格情報の照会 | 容量市場システムマニュアル_容量オークション参加資<br>格情報管理 | 第1版  |
| 110 | 応札情報管理               | 応札情報の登録,変更        | 容量市場システムマニュアル_応札情報管理               | 第1版  |
| 120 | 容量オークション結果管理         | 容量オークション結果情報の照会   | 容量市場システムマニュアル_容量オークション結果管<br>理     | 第1版  |
| 130 | 容量確保契約管理             | 契約書の確認・修正         | 容量市場システムマニュアル_容量確保契約管理             | 第1版  |
| 220 |                      | 一括登録の実施           | 家景市提えフラムマニュアル 一任登録。亦再              | 笛っ垢  |
|     |                      | 一括登録結果の照会         |                                    | かくれて |

| #   | 大項目 | 小項目                  | マニュアル名                                | 版数  |
|-----|-----|----------------------|---------------------------------------|-----|
| 021 |     | ユーザ情報管理              | 容量市場システムマニュアル_ユーザ情報管理_別冊              | 第2版 |
| 031 |     | 事業者情報管理              | 容量市場システムマニュアル_事業者情報管理_別冊              | 第2版 |
| 051 |     | 電源等情報管理              | 容量市場システムマニュアル_電源等情報管理_別冊              | 第2版 |
| 071 |     | 期待容量情報管理             | 容量市場システムマニュアル_期待容量情報管理_別冊             | 第1版 |
| 101 |     | 容量オークション参加資格情報管理     | 容量市場システムマニュアル_容量オークション参加資格情報管理_別冊     | 第1版 |
| 111 |     | 応札情報管理               | 容量市場システムマニュアル_応札情報管理_別冊               | 第1版 |
| 121 | 別冊  | 容量オークション結果管理         | 容量市場システムマニュアル_容量オークション結果管理_別冊         | 第1版 |
| 131 |     | 容量確保契約管理             | 容量市場システムマニュアル_容量確保契約管理_別冊             | 第1版 |
| 221 |     | 一括登録·変更              | 容量市場システムマニュアル_一括登録・変更_別冊              | 第2版 |
| 500 |     | ファイル項目一覧             | 容量市場システムマニュアル_別冊_ファイル項目一覧             | 第3版 |
| 600 |     | メッセージー覧              | 容量市場システムマニュアル_別冊_メッセージ一覧              | 第2版 |
| 701 |     | 容量市場システム利用申込書        | 容量市場システムマニュアル_容量市場システム利用申込書_別冊        | 第1版 |
| 711 |     | クライアント証明書情報登録更新用ファイル | 容量市場システムマニュアル_クライアント証明書情報登録更新用ファイル_別冊 | 第1版 |
|     |     |                      |                                       |     |

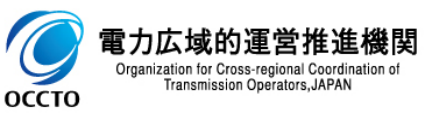

| #   | 大項目                                   | 小項目                         | マニュアル名                               | 版数                          |  |
|-----|---------------------------------------|-----------------------------|--------------------------------------|-----------------------------|--|
| 700 |                                       | 容量市場システム利用申込書               | 容量市場システムマニュアル_容量市場システム利用申込書          | 第1版                         |  |
| 710 |                                       | クライアント証明書情報の登録・更新用ファイル      | 容量市場システムマニュアル_クライアント証明書情報登録用ファイル     | 第1版                         |  |
|     |                                       |                             | 容量市場システムマニュアル_電源等登録通知書_安定電源_サンプル     |                             |  |
|     |                                       |                             | 容量市場システムマニュアル_電源等登録通知書_変動電源_単独_サンプル  |                             |  |
|     |                                       |                             | 容量市場システムマニュアル_電源等登録通知書_変動電源_アグリ_サンプル |                             |  |
|     |                                       | 容量市場システムマニュアル_電源等登録通知書_発動指  | 容量市場システムマニュアル_電源等登録通知書_発動指令電源_サンプル   |                             |  |
| 800 |                                       | ᄩᆖᇒᄮᆞᅾᄟ                     | 容量市場システムマニュアル_容量オークション参加資格通知書_サンプル   | 空っに                         |  |
| 800 | · · · · · · · · · · · · · · · · · · · | 容量市場システムマニュアル_容量確保契         | 容量市場システムマニュアル_容量確保契約書_本紙_サンプル        | 兎∠娰                         |  |
|     |                                       | 容量市場システムマニュアル_容量確保契約書_別紙_サン | 容量市場システムマニュアル_容量確保契約書_別紙_サンプル        |                             |  |
|     |                                       |                             |                                      | 容量市場システムマニュアル_変更契約書_本紙_サンプル |  |
|     |                                       |                             |                                      | 容量市場システムマニュアル_変更契約書_別紙_サンプル |  |
|     |                                       |                             | 容量市場システムマニュアル_解約合意書_サンプル             |                             |  |

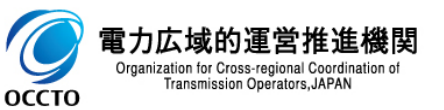

| #   | 大項目 | 小項目         | マニュアル名                                | 版数  |
|-----|-----|-------------|---------------------------------------|-----|
| 810 |     |             | 容量市場システムマニュアル_電源等情報一括登録_安定電源_サンプル     | 第1版 |
| 811 |     |             | 容量市場システムマニュアル_電源等情報一括登録_変動電源_単独_サンプル  | 第1版 |
| 812 |     |             | 容量市場システムマニュアル_電源等情報一括登録_変動電源_アグリ_サンプル | 第1版 |
| 813 |     |             | 容量市場システムマニュアル_電源等情報一括登録_発動指令電源_サンプル   | 第1版 |
| 820 |     |             | 容量市場システムマニュアル_電源等情報一括変更_安定電源_サンプル     | 第1版 |
| 821 |     |             | 容量市場システムマニュアル_電源等情報一括変更_変動電源_単独_サンプル  | 第1版 |
| 822 | 様式等 | 一括ファイルのサンプル | 容量市場システムマニュアル_電源等情報一括変更_変動電源_アグリ_サンプル | 第1版 |
| 823 |     |             | 容量市場システムマニュアル_電源等情報一括変更_発動指令電源_サンプル   | 第1版 |
| 830 |     |             | 容量市場システムマニュアル_期待容量情報一括登録_サンプル         | 第1版 |
| 840 |     |             | 容量市場システムマニュアル_期待容量情報一括変更_サンプル         | 第1版 |
| 850 |     |             | 容量市場システムマニュアル_応札情報一括登録_サンプル           | 第1版 |
| 860 |     |             | 容量市場システムマニュアル_応札情報一括変更_サンプル           | 第1版 |
| 870 |     |             | 容量市場システムマニュアル_応札情報一括登録変更_サンプル         | 第1版 |

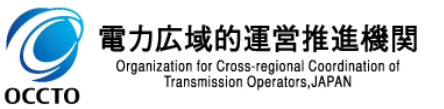

### (1)容量市場システムとは

容量市場システム(以下「本システム」)とは、容量市場に係る各種業務を実施するためのシステムであり、Web(画面)にてご利用できます。

容量市場システムでの業務範囲イメージ

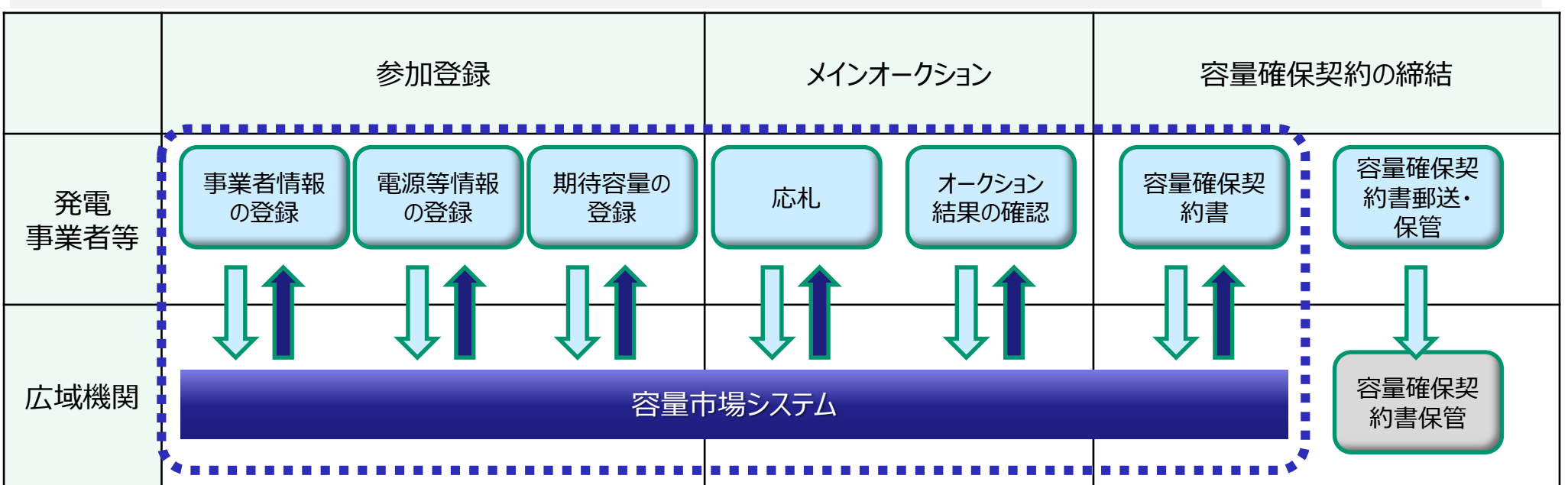

留意事項
 容量市場システムを利用するためには、事前に、「事業者コード」及び「クライアント証明書」を取得しておく必要があります。
 クライアント証明書の取得には事業者コードが必要です。
 容量市場システム利用規約を承諾のうえ、事業者情報の登録申込をお願いいたします。

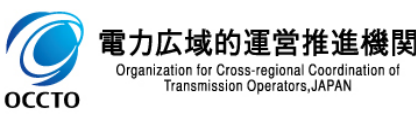

## 2章 容量市場システムについて

- (2)稼働時間:原則、平日9時00分~18時00分 ※稼働時間を変更する場合には別途連絡いたします。
- (3) 推奨環境:以下のとおりです。なお、推奨環境以外の動作保証はしておりません。

【クライアント端末(OS・ブラウザ)】

| 項番 | 昏 OS       |        |                | ブラウザ           |               |
|----|------------|--------|----------------|----------------|---------------|
|    |            |        | Microsoft IE11 | Microsoft Edge | Google Chrome |
| 1  | Windows8.1 | 64bit版 | $\bigcirc$     | -              | -             |
| 2  | Windows10  | 64bit版 | 0              | 0              | 0             |

【クライアント端末(画面解像度)】 画面解像度は1366×768以上

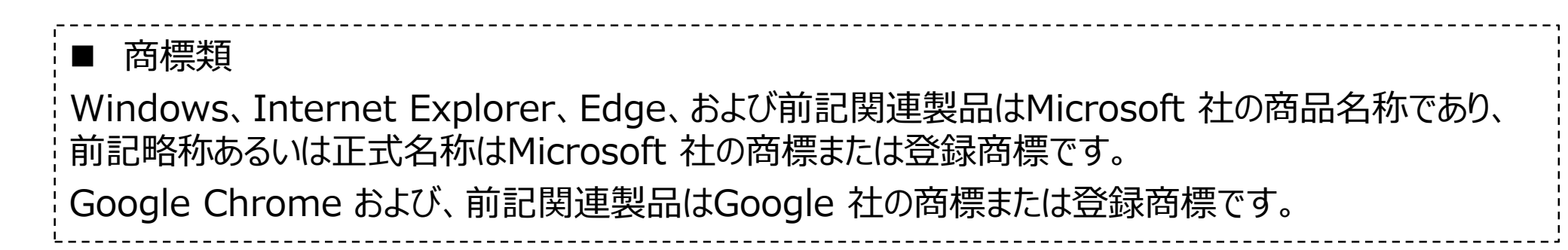

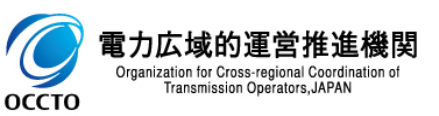

# 3章 操作画面について

8

操作画面は、以下で構成されています。

| <del>(</del> )                                                                                                    | ♀ ■ C ( 事業者情報一覧画面 ×                  | ー ロ ×<br>ヘッダ 份 ☆ 隠 🤐                                |
|----------------------------------------------------------------------------------------------------|--------------------------------------|-----------------------------------------------------|
| 容量市場システム                                                                                                    |                                      | ログイン日時:2020/01/31 10:54<br>ユーザ名:広域 承二郎 <b>ログアウト</b> |
| 事業者情報一覧画面         ■         ■           ▲         ↑         ↑         ↑         ↑         ●         ●         ●         ●         ●         ●         ●         ●         ●         ●         ●         ●         ●         ●         ●         ●         ●         ●         ●         ●         ●         ●         ●         ●         ●         ●         ●         ●         ●         ●         ●         ●         ●         ●         ●         ●         ●         ●         ●         ●         ●         ●         ●         ●         ●         ●         ●         ●         ●         ●         ●         ●         ●         ●         ●         ●         ●         ●         ●         ●         ●         ●         ●         ●         ●         ●         ●         ●         ●         ●         ●         ●         ●         ●         ●         ●         ●         ●         ●         ●         ●         ●         ●         ●         ●         ●         ●         ●         ●         ●         ●         ●         ●         ●         ●         ●         ● <td< th=""><th><b>国面名</b>       ▶ 事業者情報→覧画面 パンくずリスト</th><th></th></td<> | <b>国面名</b> ▶ 事業者情報→覧画面 パンくずリスト       |                                                     |
| <b>レ</b><br>サイトメニュー                                                                                                    | メッセージ表示                              | :領域 ボタン 新規登録                                        |
| 事業者コード                                                                                                    | 半角英数字で入力してください。<br>AXX               | 事業者コードには4文字で入力してください。                               |
| 参加登録申請者名                                                                                                    | 全角または半角文字で入力してください。                  | 、 入力項目に対するチェックエラーメッセージ                              |
| 登録日                                                                                                    | yyyy/mm/dd形式で入力してください。<br>2019/12/01 |                                                     |
| 削除済みの情報を表示 *                                                                                                    |                                      |                                                     |
| 必須項目は「*」                                                                                                    |                                      | 検索                                                  |
| Copyright OCCTO. All Rights Reserv                                                                                                    | ved.                                 | <b>フ</b> ッタ                                         |

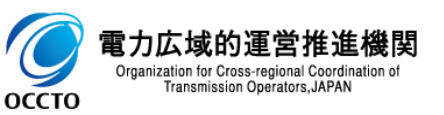

# 4章 検索画面について

## 検索画面は、以下で構成されています。

| < ⇒ ⊘                                             | ♀ ← 🔒 ¢ 🛛 🎯 事業者情報一覧画面                                | ×                                                  | _<br>ť                               |
|---------------------------------------------------|------------------------------------------------------|----------------------------------------------------|--------------------------------------|
| 容量市場システム<br>事業者情報一覧画面<br>↑ TOP > 参加登録 > 事業者情報性    | 『理 〉事業者情報──覧画面                                       | <sup>117</sup><br>メッセージ表示領域                        | イン日時:2020/01/31 19:02<br>ユーザ名:広域 管理者 |
|                                                   |                                                      | 検索条件を設定                                            | 新規                                   |
| 事業者コード<br><del>まhn<sup>2</sup>のはまま</del> 々        | 半角英数字で入力してください。       0001       全角または半角文字で入力してください。 |                                                    |                                      |
| 参加 <u>国</u> 城中副有石<br>登録日                          | yyyy/mm/dd形式で入力してください。                               | 日付を入力、もしく                                          | はカレンダーにより日付を                         |
| 削除海の情報を表示 検索結果を表示                                 |                                                      | ボタン押下により、検索を実行                                     | į, į                                 |
| 事業者情報一覧                                           |                                                      | 検索結果・表示リンクを表示                                      | この容に応じてページ遷れ                         |
| 1 - 1件(全1件)<br><b>事業者コード ◆</b> 参<br><u>0001</u> 株 | 小<br>で                                               | 《町▲ ■ 次 ▲ 最後》<br>◆ 担当者名 ◆ 登録日<br>事業者 太郎 2020/01/29 | ◆ <b>削除状態</b><br>未削除                 |
| ▲<br>1 - 1件(全1件)                                  | 項目名称をク                                               | 検索結果をCSVファイルでダウン                                   |                                      |
| 検索結果・表示内容に応じて<br><sup>-</sup> −タ件数(n-m件目)、デ<br>長示 | 現在表示中の    番(昇順/降川<br>ータ全件数を    (※切り替えて               | 頁)を切り替え可能<br>ぎきない項目もあり)                            | csv                                  |

### 5章 特記事項

### (1)入力禁止文字

以下に示す文字は、容量市場システムへアップロードするファイルのファイル名や、各画面の入力項目へ設定できない場合があります。

なお、ログインパスワードに設定可能な文字については、容量市場システムマニュアル(共通操作)の3章 パスワード変更方法(3)パスワードポリシーを 参照してください。

#### 入力禁止文字は、以下のとおりです。

【アップロードファイルのファイル名、各画面の入力項目のいずれも入力禁止】

・Unicode 0x0000~0x0009,0x000B~0x000C,0x000E~0x001F,0x007Fに該当する制御文字

例)NullやTABなど。

·Unicode 0x301D (  $^{\circ}$  ) ,0x301F ( $_{\circ}$  )

引用符(")変換時に表示される環境依存文字。ノノカギやダブルミニュートなどと称される。

・テキストエリアの入力項目で、先頭に半角スペースを連続投入すること。

半角スペースがトリム(無効化)されるため、2文字以上連続入力した場合、削除された状態となります。

【アップロードファイルのファイル名のみ入力禁止】

・Unicode 0x000A(LF:改行),0x000D(CR:復帰)(※)

・以下の表に該当する半角文字

| #  | 文字 | 名称       | 備考(別名称等)     | #  | 文字            | 名称            | 備考(別名称等) |
|----|----|----------|--------------|----|---------------|---------------|----------|
| 1  | SP | スペース     |              | 16 | ;             | セミコロン         |          |
| 2  | !  | 感嘆符      |              | 17 | <             | 不等号(より小)      |          |
| 3  | "  | 引用符      | ダブルクォーテーション  | 18 | =             | 等号            |          |
| 4  | #  | 番号記号     |              | 19 | $\rightarrow$ | 不等号(より大)      |          |
| 5  | \$ | ドル記号     |              | 20 | ?             | 疑問符           |          |
| 6  | %  | パーセント    |              | 21 | @             | 単価記号          | アットマーク   |
| 7  | &  | アンパサンド   |              | 22 | [             | 左大括弧          |          |
| 8  | ,  | アポストロフィー | シングルクォーテーション | 23 | ¥             | 円記号           |          |
| 9  | (  | 左小括弧     |              | 24 | ]             | 右大括弧          |          |
| 10 | )  | 右小括弧     |              | 25 | ^             | アクサンシルコンフレックス | キャレット    |
| 11 | *  | アステリスク   | アスタリスク       | 26 | `             | アクサングラーブ      | 逆クォート    |
| 12 | +  | 正符号      |              | 27 | {             | 左中括弧          |          |
| 13 | ,  | コンマ      | カンマ          | 28 |               | 縱線            | パイプライン   |
| 14 | /  | 斜線       | スラッシュ        | 29 | }             | 右中括弧          |          |
| 15 | :  | コロン      |              | 30 | ~             | チルダ           |          |

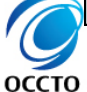

<u>※Unicode 0x000A(LF:改行),0x000D(CR:復帰)は、各画面の入力項目に入力自体は可能ですが、エラーや反映されない場合があります。</u>

## 5章 特記事項

#### (2)Google Chrome使用時の注意点

容量市場システムへのアクセス時にGoogle Chromeを使用する際は、以下の点に注意してください。

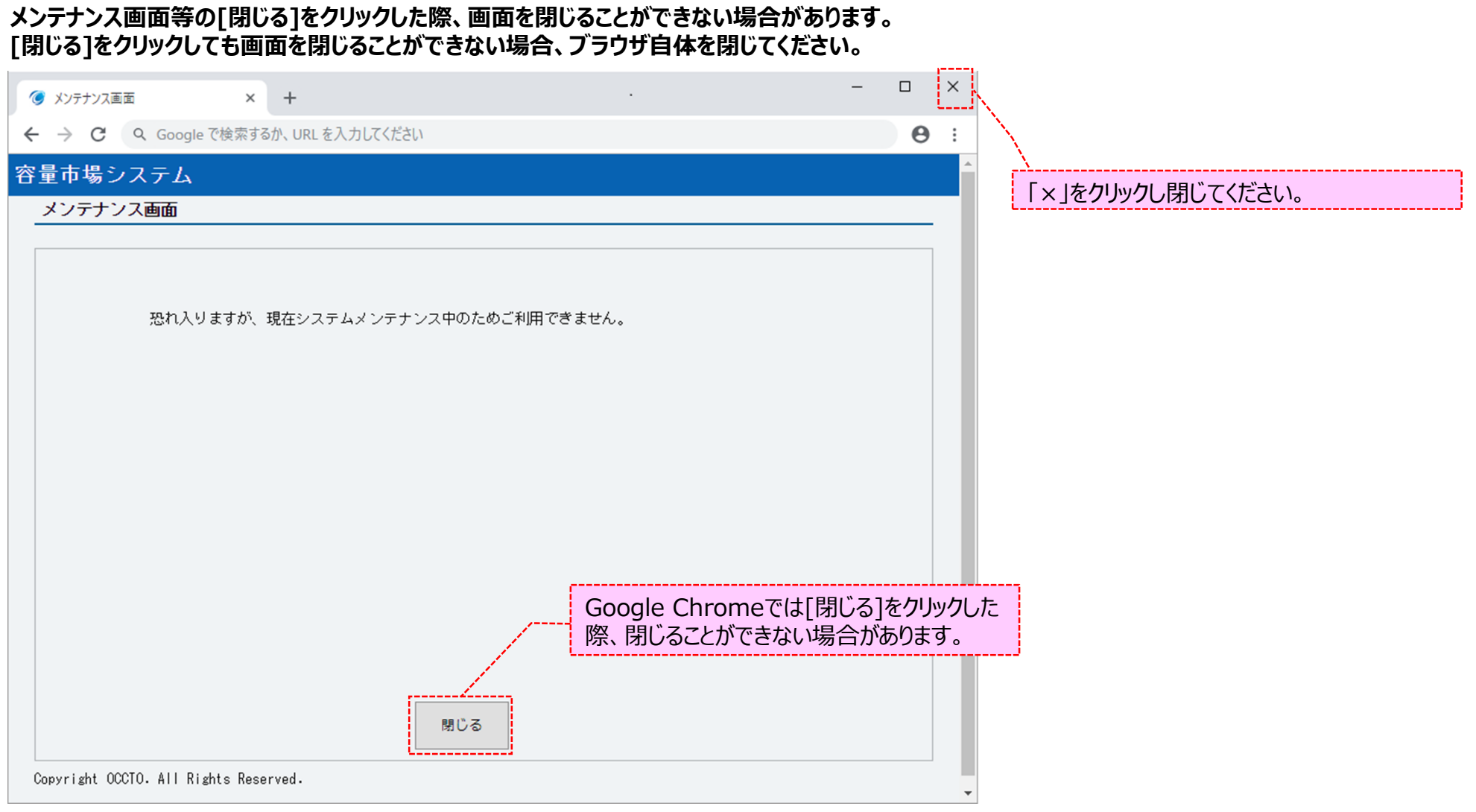

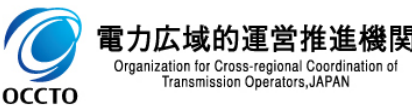

## 変更履歴

| 1 | 2 |
|---|---|
|   |   |

| 版数  | 変更日       | 変更内容         | 備考 |
|-----|-----------|--------------|----|
| 第1版 | 2020/2/10 | 新規作成         |    |
| 第2版 | 2020/4/24 | 機能追加に伴う差し替え等 |    |
|     |           |              |    |
|     |           |              |    |
|     |           |              |    |
|     |           |              |    |
|     |           |              |    |
|     |           |              |    |
|     |           |              |    |
|     |           |              |    |
|     |           |              |    |
|     |           |              |    |
|     |           |              |    |
|     |           |              |    |
|     |           |              |    |

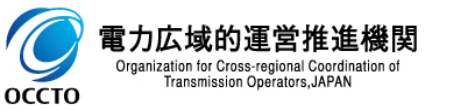